## Make USB disk with image

- 1 Download ImageUSB tool and TSIrestoreimage
- 2 Create directory on windows' matchine
- 3 Copy imageUSB to this directory
- 4 Double click to run the tool, then get the interface as follow

| Drive Size Volume name Other info Status                                                                                                    |                                                   |                      |                     |                                                                                                   |                |  |
|----------------------------------------------------------------------------------------------------|---------------------------------------------------|----------------------|---------------------|---------------------------------------------------------------------------------------------------|----------------|--|
| biite                                                                                                    | U.L.                                              | Tolane Hane          |                     | - aus                                                                                             |                |  |
| Select All                                                                                                    | Unselect All                                      |                      |                     |                                                                                                   | Refresh Drives |  |
| Step 2: Select the Step 2: Select the Step 2: Selec | he action to be per<br>USB drive<br>rom USB drive | formed on the se     | lected USB drive(s  | Available Options   Image Verific   Image Verific   Image Verific   Image Verific   Image Verific | ation          |  |
| Zero USB drive                                                                                                    |                                                   |                      |                     | Boot Sector Only                                                                                  |                |  |
| Reformat LISB (                                                                                                    | trive (Windows Vista (                            | or later)            |                     |                                                                                                   |                |  |
| C: \Users\Grace\D                                                                                                    | ocuments\BootUSB\im                               | ageusb\clonezillarba | ackup&restoreOK.bin |                                                                                                   | Browse         |  |
| Care & Clickate                                                                                                    |                                                   |                      |                     |                                                                                                   |                |  |
| Step 4: Click the<br>Write                                                                                                    | e <b>'Write' button to l</b><br>Overall progress  | begin                |                     |                                                                                                   |                |  |
| Step 4: Click the<br>Write<br>Log output:                                                                                                    | e 'Write' button to l<br>Overall progress         | begin                |                     |                                                                                                   |                |  |

5 Plug an empty, 8G USB disk, click refresh to get the disk in the blank window.

6 Click Browse to find TSIrestoreimage, chose wite image to usb drive

7 Click Write ,until "completed" window pop up.

## USE USB DISK TO RESTORE TSISYSTEM

1 Power off TSI, connect keyboard and monitor to TSI.

2 Plug USB to TSI unit and power on

2 Continue to press F11, will see the windows like this. Chosse "USB:Generic Flash Disk"

| Plea                   | se select                                 | boot dev                        | vice:               |
|------------------------|-------------------------------------------|---------------------------------|---------------------|
| AHCI:P3-1<br>USB:Gener | KingFast<br>ric Flash D                   | isk                             |                     |
|                        |                                           |                                 |                     |
|                        |                                           |                                 |                     |
|                        |                                           |                                 |                     |
| t a<br>ENTE<br>ESC     | nd ↓ to move<br>R to select<br>to boot us | e select<br>boot de<br>ing defa | ion<br>vice<br>ults |

3 When come to the following window, use arrow down key to choose "Clonezilla TSI-4000 Restore"

| Clonezilla TSI                                                        | lowezilla.ory, (<br>1999-BACKUP                      | clonezilla.ncl      | hc.ory.tu                    |   |
|-----------------------------------------------------------------------|------------------------------------------------------|---------------------|------------------------------|---|
| Other wodes of<br>Local operating<br>Newtest & Free<br>Network boot v | Clonezilla liv<br>y system in hard<br>DOS<br>ia IPKE | )<br>Hàrive (if eve | tilable)                     | > |
|                                                                       |                                                      |                     | and the second second second |   |

4 After a while, you will come to this window, press enter to continue until to see number 5,4,3,2,1...

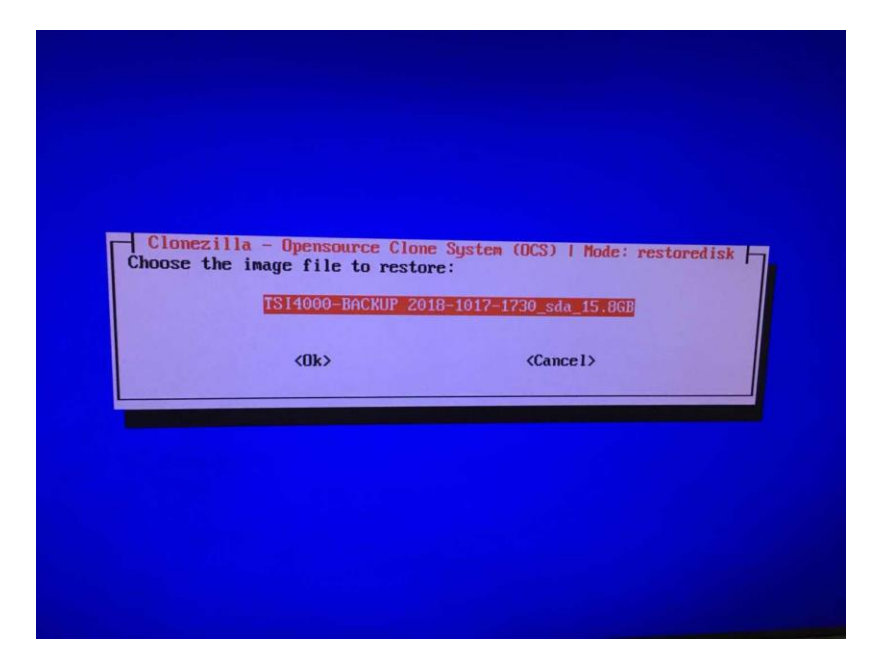

5 power off TSI

6 Plug out USB disk, power on TSI, all done.